## **Workday Open Enrollment Instructions**

| Welcome                                                      |  |
|--------------------------------------------------------------|--|
| Awaiting Your Action                                         |  |
| Open Enrollment Change: 01/01/2024<br>Inbox - 18 hour(s) ago |  |

1. The Open Enrollment task will be available in your Workday inbox.

2. Click on "Let's Get Started" then complete the Health Information question for Tobacco Use. Your answer to this question will affect your Critical Illness insurance rates only.

3. Review your plan coverages. Your elections from the current year will be reflected on this page except for your Health Savings Account, FSA Healthcare and FSA Dependent Care. These elections will automatically be waived during open enrollment. You must make an election if you would like to continue contributing to these accounts.

| Health Care and Accounts                 |                                  |                                                                 |                                  |                                                 |                   |  |
|------------------------------------------|----------------------------------|-----------------------------------------------------------------|----------------------------------|-------------------------------------------------|-------------------|--|
| Medical<br>Kaiser HMO Northern CA        |                                  | Cigna PP0                                                       |                                  | Vision<br>Vision Service Plan (VSP) VIS Premier |                   |  |
| Cost (Biweekly)                          | \$61.38                          | Cost (Biweekly)                                                 | \$23.54                          | Cost (Biweekly)                                 | \$13.38           |  |
| Coverage                                 | Employee Only                    | Coverage                                                        | Employee + Spouse                | Coverage                                        | Employee + Spouse |  |
|                                          |                                  | Dependents                                                      |                                  | Dependents                                      | 1                 |  |
| Manage                                   |                                  |                                                                 |                                  |                                                 |                   |  |
|                                          |                                  | Manage                                                          |                                  | Menage                                          |                   |  |
| Cost Elivershy<br>Coverage<br>Dependents | 812.72<br>Employee + Spouse<br>1 | Weightal Care<br>Cons   Cost (Biweekly)   Coverage   Dependents | S18.72<br>Employee + Spouse<br>1 | Vision                                          |                   |  |
| Manage                                   |                                  |                                                                 | iðs                              |                                                 |                   |  |
| PSA Healthcare<br>Waved                  | _                                | FSA Dependent Care<br>Walved                                    | я                                |                                                 |                   |  |

If you enroll in the Cigna Medical plan, you must also enroll in the Health Savings Account. If you do not wish to contribute to the Health Savings Account, please enroll with a \$0 contribution.

Note: some plans are not part of Open Enrollment - Member plans, Long Term Care (LTC), Parking/Transit and 401(k). Rest assured you are still enrolled in these plans if you had a prior election.

4. When all changes are made, click "Review and Sign".

5. Review all plans and coverages in the "View Summary" page, provide your electronic signature, then "Submit".

| View Summary                                                                                                    |                     |                      |               |  |
|----------------------------------------------------------------------------------------------------|---------------------|----------------------|---------------|--|
| Projected Total Cost Per Paycheck<br>\$87.00                                                                                                  |                     |                      |               |  |
| Please indicate your agreement with these elections by using the electronic signature checkbox next to "I Agree"<br>Selected Benefits 6 items |                     |                      |               |  |
| Plan                                                                                                    | Coverage Begin Date | Deduction Begin Date | Coverage      |  |
| Medical USA                                                                                                    | 08/16/2021          | 08/16/2021           | Employee Only |  |
| Kaiser HMO Northern CA                                                                                                    |                     |                      |               |  |
| Dental                                                                                                    | 08/16/2021          | 08/16/2021           | Employee Only |  |
| Cigna PPO                                                                                                    |                     |                      |               |  |
| Vision                                                                                                    | 08/16/2021          | 08/16/2021           | Employee Only |  |
| Vision Service Plan (VSP) VIS Premier                                                                                                    |                     |                      |               |  |
| Basic Life                                                                                                    | 01/01/2024          | 01/01/2024           | 1 X Salary    |  |
| Reliance Matrix Non Member (Employee)                                                                                                    |                     |                      |               |  |

6. Download your Benefits Statement and save it for your records. This is your confirmation that your Open Enrollment elections have been submitted. Note: Any new elections will not show up under Workday Benefits until 1/1/2024.

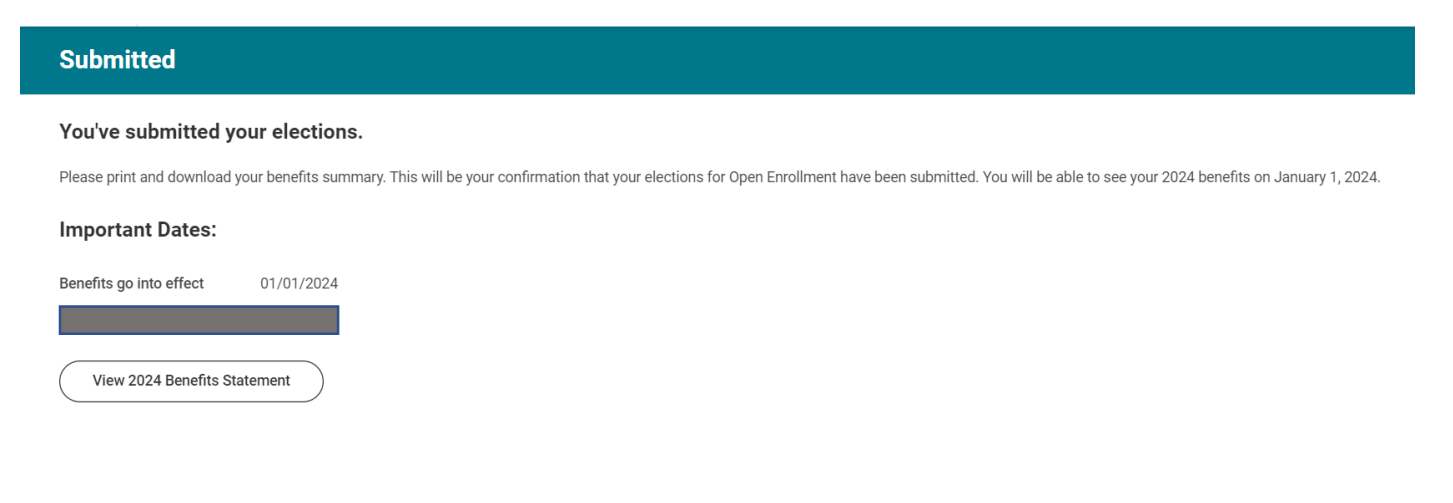

7. If you would like to make changes after your original submission, please go back to your Workday homepage and click on "View All Apps", then on the Benefits & Pay.

| Menu                 | ×          |  |  | XX                            |
|----------------------|------------|--|--|-------------------------------|
| Apps Shortcuts       |            |  |  |                               |
| Your Saved Order     | ( <b>†</b> |  |  | It's Tuesday, October 24, 202 |
| Report Administrator | <u>^</u>   |  |  | Quick Tasks                   |
| Reports              |            |  |  | Request Time Off              |
| Custom Reports       |            |  |  | Time Off Palance              |
| Help Workspace       | _          |  |  |                               |
| Personal Information | 022        |  |  | My Payslips                   |
| Time Off             |            |  |  | B View All Apps               |
| Benefits and Pay     |            |  |  |                               |
| e Help               |            |  |  |                               |

Then on "Change Open Enrollment" towards the bottom of the screen. For any changes, you will need to review and sign before submitting again.

| Change                   | View                         |  |  |
|--------------------------|------------------------------|--|--|
| Benefits                 | My ACA Forms                 |  |  |
| Beneficiaries            | Benefit Elections            |  |  |
| Dependents               | Benefit Elections as of Date |  |  |
| 1095-C Printing Election |                              |  |  |
|                          |                              |  |  |
| Current Cost             |                              |  |  |
| Change Open Enrollment   |                              |  |  |